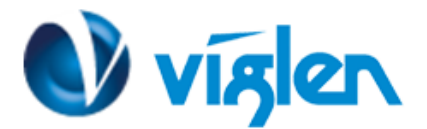

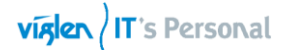

## Windows® 7 Installation and PCIE RAID Setup Guide

#### **Operating System(s) Support:**

The Vig770S motherboard is officially approved for Windows 10 for 6<sup>th</sup> and 7<sup>th</sup> gen Processors. Windows 7 is supported for 6<sup>th</sup> gen process only.

Please note, there is no support of windows 7 operating system for 7th Gen Intel(R) Core(TM) processor family (Codename Kaby Lake).

7th Gen Intel(R) Core(TM) processor family (Codename Kaby Lake)

• Microsoft Windows\* 10-64

6th Gen Intel(R) Core(TM) processor family (codename Skylake)

- Microsoft Windows\* 7-64
- Microsoft Windows\* 8.1-64
- Microsoft Windows\* 10-64

### Microsoft support policies with updated Windows 7 & 8.1 guidelines.

| Supported Windows Versions                       |                   |  |  |  |
|--------------------------------------------------|-------------------|--|--|--|
| Kaby Lake (Intel 7th Generation Core processors) | Windows 10 ONLY   |  |  |  |
| Skylake (Intel 6th Generation Core processors)   | Windows 7, 8.1,10 |  |  |  |

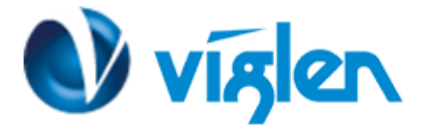

### Windows<sup>®</sup> 7 and USB driver installation

Based on the chipset specification, the Vig860S motherboard requires USB 3.0 drivers to be preloaded in order to use USB keyboard/mouse during Windows® 7 installation. This section is a guide on preloading USB 3.0 drivers and installing Windows® 7.

### Method 1: Using SATA ODD & USB devices

Load the USB driver using the ASUS support DVD and install Windows® 7 using a USB device.

### **Requirement:**

- 1 x EZ\_Installer\_Windows 7\_V1.03.10
- 1 x Windows® 7 installation DVD
- 1 x Working system (PC)
- 1 x SATA ODD
- 1 x USB storage device (8 GB or more)

> The USB storage device requires 8 GB or more capacity. It is recommended to format the Storage device before use.

- If you want to install Windows® 7 64-bit UEFI mode, use both a USB ODD and a SATA ODD.
- 1. Insert the Windows® 7 installation DVD into a USB ODD, or copy all files on the Windows® 7 installation DVD to a USB storage device on a working system.
- 2. Connect the USB ODD or USB storage device to your system.
- 3. Insert the ASUS support DVD into a SATA ODD on your system.
- 4. Power on your system and press F8 during POST (Power-On Self-Test) to enter the boot screen.
- 5. Select the USB ODD or USB storage device as the boot device.

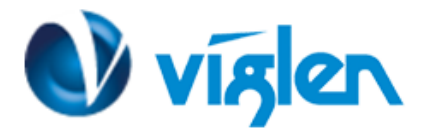

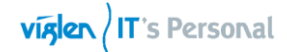

| Please select boot device:                        |          |        |  |
|---------------------------------------------------|----------|--------|--|
| <br>$\uparrow$ and $\downarrow$ to move selection |          |        |  |
| ENTER to select boot device                       |          |        |  |
| ESC to boot using defaults                        |          |        |  |
| ASUS SDRW-0804P-D                                 |          |        |  |
| P4: ASUS DVD-E818A6T (5192M                       | B)       |        |  |
| P3: Hitachi HDP725050GLA380 (4                    | 76940MB) |        |  |
| ADATA USB Flash Drive (7536MB)                    |          |        |  |
| UEFI: (FAT) ADATA USB Flash Drive                 | (7536MB) |        |  |
| UEFI: ASUS DVD-E818A6T (5192)                     | ИВ)      |        |  |
| Enter Setup                                       |          |        |  |
|                                                   |          |        |  |
|                                                   |          |        |  |
|                                                   |          |        |  |
|                                                   |          |        |  |
|                                                   |          |        |  |
|                                                   |          |        |  |
|                                                   |          |        |  |
|                                                   | ОК       | Cancel |  |
|                                                   |          |        |  |
|                                                   |          |        |  |
|                                                   |          |        |  |
|                                                   |          |        |  |

Figure 1 – Boot Device Menu

6. The USB driver will be loaded automatically during installation start-up.

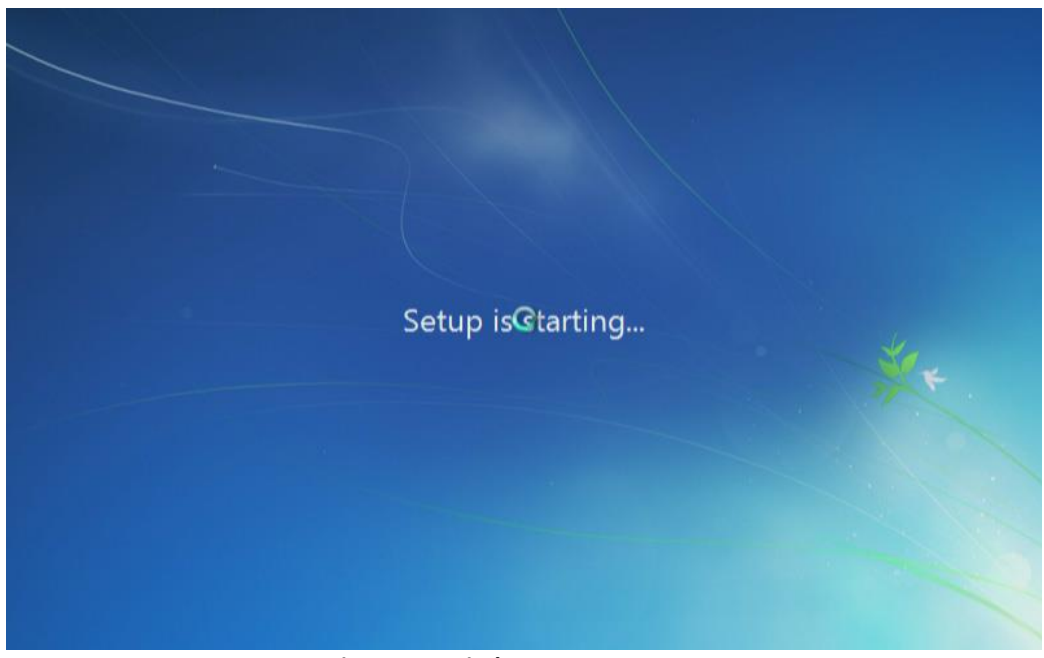

Figure 2 – Windows start-up screen

### The "Setup is starting..." screen will show up if the USB driver is loaded correctly.

7. Follow the onscreen instructions to complete the Windows® 7 installation.

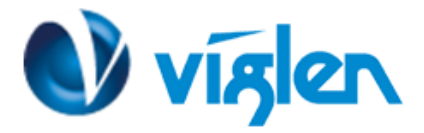

### Method 2: Using a modified Windows-7 ISO

Load the USB driver and install Windows® 7 using a modified Windows® 7 installation DVD.

### **Requirement:**

- 1 x EZ\_Installer\_Windows 7\_V1.03.10
- 1 x Windows® 7 installation source
- 1 x Working system (PC)
- 1 x SATA ODD
- 1. On your working system, create an ISO image file of the Windows® 7 installation source using a third-party ISO software.
- 2. Copy both "Auto\_Unattend.xml" and "Auto\_Unattend" folder from the root directory of the Driver DVD to your system.
- 3. Edit the ISO file and add both "Auto\_Unattend.xml" and "Auto\_Unattend" folder into the ISO file.
- 4. Burn this ISO file onto an empty DVD to create a modified Windows® 7 installation DVD.
- 5. Insert the modified Windows® 7 installation DVD into an ODD on your system.
- 6. Power on your system and press F8 during POST (Power-On Self-Test) to enter the boot screen.
- 7. Select the ODD as the boot device.
- 8. The USB driver will be loaded automatically during installation start-up.

The "Setup is starting..." screen will show up if the USB driver is loaded correctly

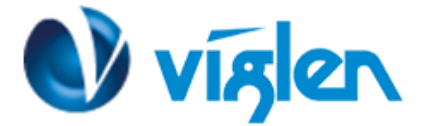

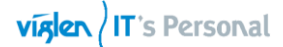

### Method 3: Using ASUS EZ Installer

Use the ASUS EZ Installer Utility to create a modified Windows® 7 installation source.

### **Requirement:**

- 1 x EZ\_Installer\_Windows 7\_V1.03.10
- 1 x Windows® 7 installation DVD
- 1 x Working system (PC)
- 1 x SATA ODD
- 1 x USB storage device (8 GB or more)
- 1. Insert the Windows® 7 installation DVD.
- Launch the ASUS EZ Installer located under Drivers\Windows 7 Installation Guide folder on Driver DVD and FTP link for the drivers.
- 3. Select a method of creating a modified Windows® 7 installation file:

### Windows<sup>®</sup> 7 OS disk to USB storage device

a) Select Windows 7 OS disk to USB storage device then click Next.

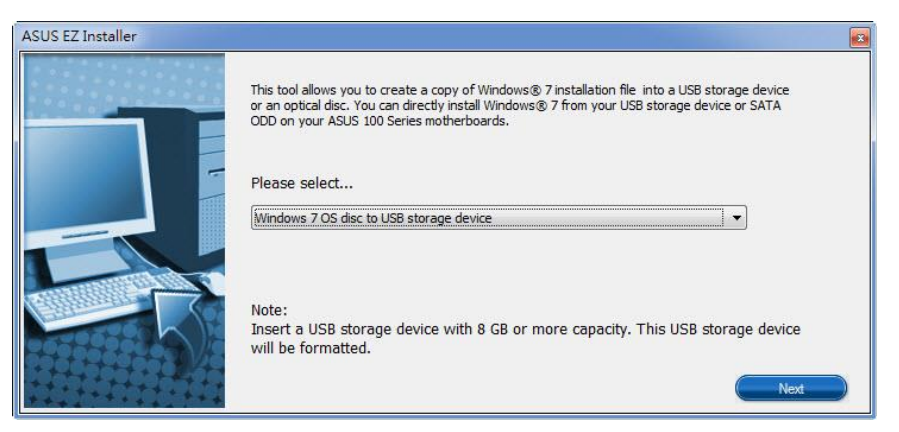

Figure 3

b) Check I agree and then click Next

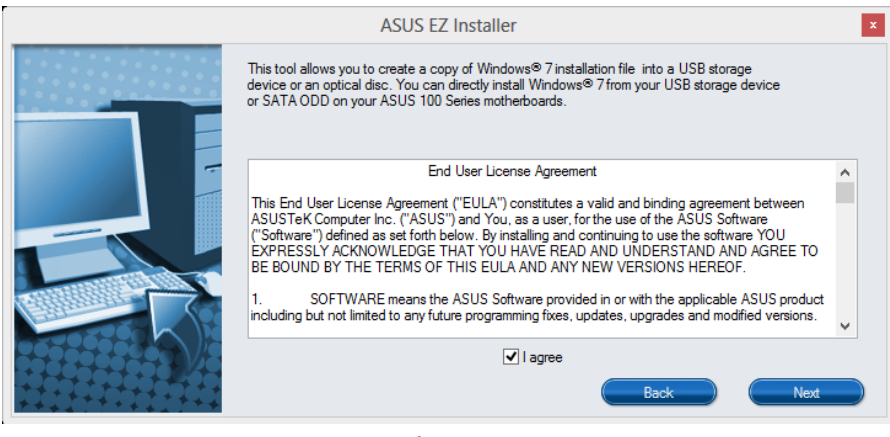

Figure 4

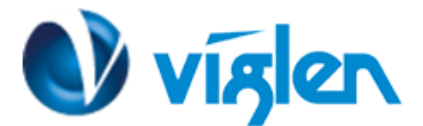

c) Select the source of the Windows® 7 installation disk then click Next.

| ASUS EZ Installer V1.03.06 | x                                                                |  |
|----------------------------|------------------------------------------------------------------|--|
|                            | Please select the source of your Windows(R) 7 installation disc. |  |
|                            | Step 1 of 3 Select your disc source                              |  |
|                            | D:\(GRMCULXFRER_EN_DVD)                                          |  |
|                            | Capacity:3181 MB                                                 |  |
|                            | Back Next                                                        |  |

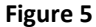

d) Select the USB storage device and click next. Next.

| ASUS EZ Installer V1.03.06 | ×                                                                                                    |
|----------------------------|----------------------------------------------------------------------------------------------------|
|                            | Insert a USB storage device with 8 GB or more capacity. This USB storage device will be formatted.       |
|                            | Step 2 of 3       Insert a USB storage device         Click Refresh if your USB device is not displayed. |
|                            | H:\ (Capacity: 3845 MB ) ✓                                                                               |
|                            | NVMe hotfix is required to install Windows 7 on NVMe SSDs. Back Next                                     |

Figure 6

- e) Click the refresh icon if the USB storage device is not displayed.
- f) Tick Install NVMe hotfix if needed.
- g) Click Yes to clear the contents on the USB storage device and create a bootable USB device.

#### Make sure to backup contents on the USB storage device, as it will be formatted.

- h) Once completed, click OK to finish.
- i) Burn this ISO file onto an empty DVD to create a modified Windows® 7 installation DVD.

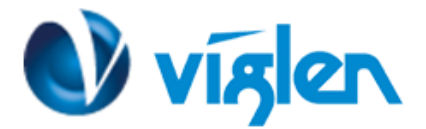

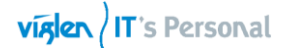

### Information:

Before using this method to install Windows® 7:

• If you are using only one SATA HDD, ensure that your SATA HDD has more than twice the storage space (ISO file size +500MB).

• If you are using two or more SATA HDDs, ensure that at least two of your SATA HDDs have more than the storage space (ISO file size +500MB).

j) Select Windows 7 OS disk to ISO file then click Next.

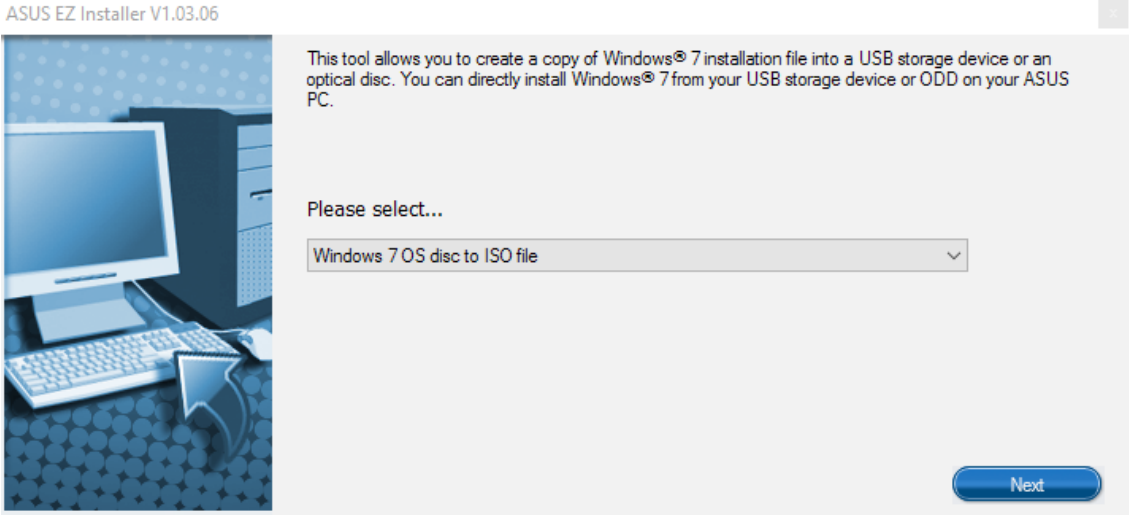

Figure 7

k) Check I agree and then click Next.

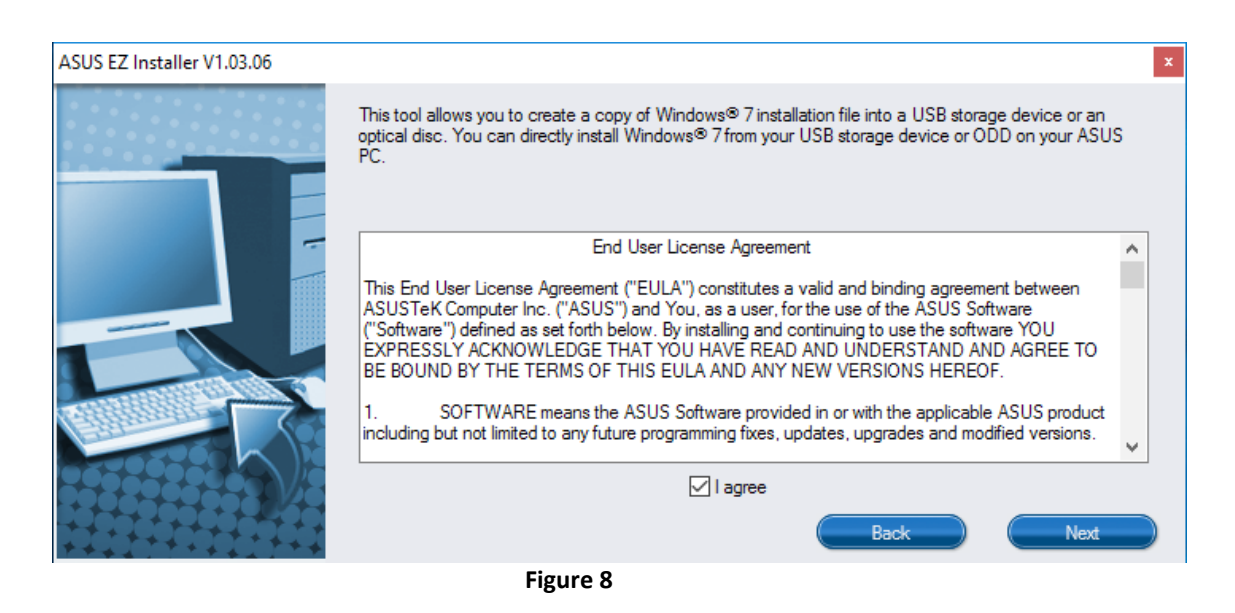

i) Select the source of the Windows® 7 installation disk then click Next.

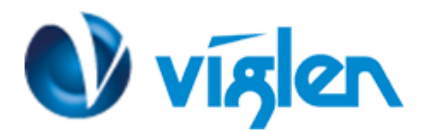

| ASUS EZ Installer V1.03.06 |                                                                  |
|----------------------------|------------------------------------------------------------------|
|                            | Please select the source of your Windows(R) 7 installation disc. |
|                            | Step 1 of 3 Select your disc source                              |
|                            | Please select                                                    |
|                            | D:\(GRMCULXFRER_EN_DVD) ~                                        |
| 6                          | Capacity:3181 MB                                                 |
|                            | Back Next                                                        |

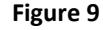

I) Select the folder to save the modified Windows® 7 installation ISO file and click Next.

### Tick Install NVMe hotfix if needed.

- m) Once completed, click OK to finish.
- n) Burn this ISO file onto an empty DVD to create a modified Windows® 7 installation DVD.
- 4. Insert the modified Windows® 7 installation DVD into an ODD or connect the USB storage device with modified Windows® 7 installation files onto your system.
- 5. Power on your system and press F8 during POST (Power-On Self-Test) to enter the boot screen.
- 6. Select the ODD or USB storage device as the boot device.
- 7. The USB driver and NVMe driver will be loaded automatically during installation start-up.

# The "Setup is starting..." screen will show up if the USB driver and NVMe driver are loaded correctly.

8. Follow the onscreen instructions to complete the Windows® 7 installation.

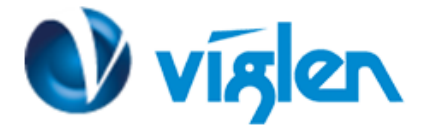

### Windows<sub>®</sub>7 PCIE RAID Setup

Based on the chipset specification, your system requires USB and RAID drivers to be preloaded in order to use PCIE RAID during Windows® 7 64-bit UEFI installation. This section is a guide on preloading USB and RAID drivers and installing Windows® 7.

Ensure that your motherboard supports PCIE RAID setup before doing so.

#### **Requirements:**

- 1 x Bootable USB storage device created in the above section **Using ASUS EZ Installer**
- 1 x Modified Windows® 7 installation DVD created in the above section Using ASUS EZ Installer
- 1 x SATA ODD
- 2 x PCIE SSD
  - 1. Insert the modified Windows® 7 installation DVD into an ODD or connect the USB storage device with modified Windows® 7 installation files onto your Vig750S/Vig760S/Vig830S series platform.
  - 2. Power on your system and press F2 during POST (Power-On Self Test) to enter the boot screen.
  - 3. Go to Advanced > PCH Storage Configuration > SATA Mode Selection and select RAID.

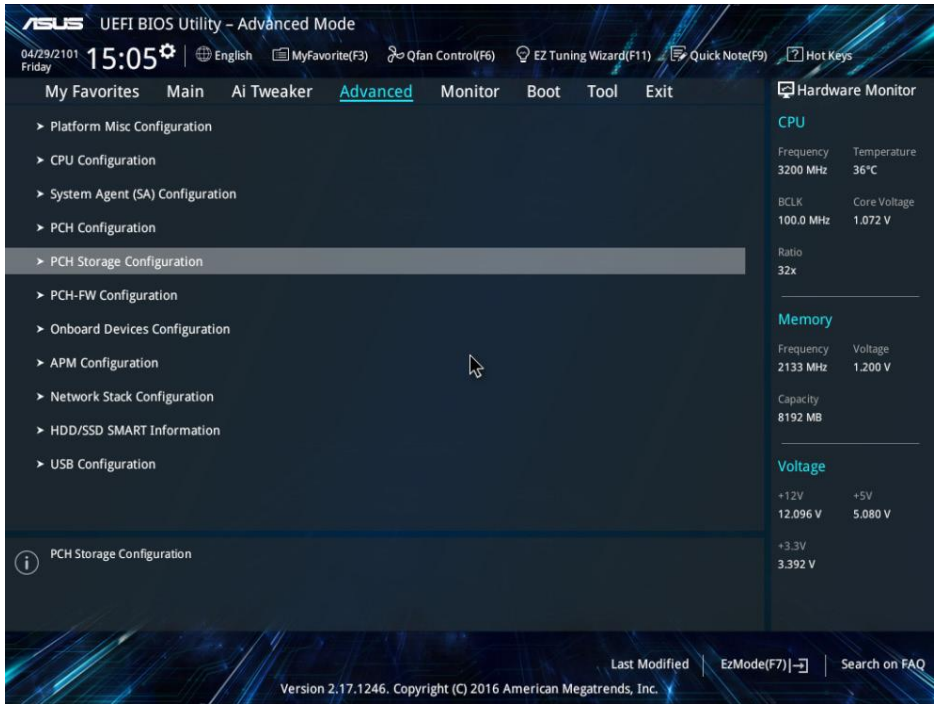

Figure 10

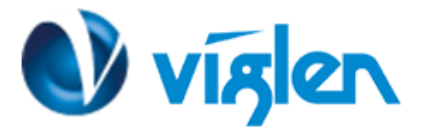

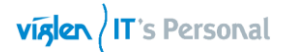

| Advanced Mode     UEFI BIOS Utility - Advanced Mode     O4/29/2101     15:06 <sup>♥</sup>   ⊕ English | Q fan Control(F6) ♀ EZ Tuning Wizard(F11) ≠ 🕫 Q | uick Note(F9) ? Hot Keys              |
|----------------------------------------------------------------------------------------------------|-------------------------------------------------|---------------------------------------|
| My Favorites Main Ai Tweaker Advance                                                                  | d Monitor Boot Tool Exit                        | Hardware Monitor                      |
| ← Advanced\PCH Storage Configuration                                                                  |                                                 | CPU                                   |
| PCH Storage Configuration                                                                             |                                                 | Frequency Temperature                 |
| Hyper kit Mode                                                                                        | Disabled                                        | S200 MHz 38-C                         |
| SATA Controller(s)                                                                                    | Enabled                                         | → 100.0 MHz 1.072 V                   |
| SATA Mode Selection                                                                                   | АНСІ                                            | Ratio                                 |
| Aggressive LPM Support                                                                                | AHCI                                            |                                       |
| SMART Self Test                                                                                       | On Off                                          | Memory                                |
| SATA6G_1(Gray)                                                                                        | Empty                                           | Frequency Voltage<br>2133 MHz 1,200 V |
| ➤ SATA6G_1(Gray)                                                                                      |                                                 | Capacity                              |
| SATA6G_1(Gray)                                                                                        | Enabled                                         | • 8192 MB                             |
| SATA6G_1 Hot Plug                                                                                     | Disabled                                        | ✓ Voltage                             |
| SATA6G_2(Gray)                                                                                        | Empty                                           |                                       |
| SATAGE DIGENA                                                                                         |                                                 | 12.096 V 5.080 V                      |
| () Determines how SATA controller(s) operate.                                                         |                                                 | +3.3V<br>3.408 V                      |
|                                                                                                    |                                                 |                                       |
| to the first of the second                                                                            |                                                 |                                       |
|                                                                                                    | Last Modified                                   | EzMode(F7)                            |
| Version 2.17.1246. C                                                                                  | opyright (C) 2016 American Megatrends, Inc. 👔   | 11 x - all                            |
|                                                                                                    | Figure 11                                       |                                       |

4. Two new PCIE RAID options appear. Select **RST Controlled** in both options.

| Monday My Favorites Main Ai Tweaker Advanced Monitor Boot                                                                                                    | outing wizard(F11) Conduct Note(F9) Chot Keys                                                           |
|----------------------------------------------------------------------------------------------------|----------------------------------------------------------------------------------------------------|
| Advanced\PCH Storage Configuration PCH Storage Configuration Hyper kit Mode SATA Controller(s) Enabled SATA Mode Selection Intel RS M.2_1 PCIE Storage RAID Support RST Con | td  CPU  Frequency Temperature 3000 MHz 31°C  BCLK Core Voltage 100.0 MHz 0.992 V  Ratio 30x  Introlled |
| M.2_2 PCIE Storage RAID Support RST Con<br>Aggressive LPM Support RST Con<br>Not RST<br>SMART Self Test On<br>SATAGG_1(Gray) Empty                                          | ntrolled    Memory  Frequency Voltage  2133 MHz  1.200 V  Capacity  4096 MB                             |
| > SATA6G_1(Gray) SATA6G_1(Gray) Enabled                                                                                                    | d  Voltage +12V +5V 12.096 V 5.120 V +2 3V                                                              |
| Enable/Disable RST Pcie Storage Remapping                                                                                                    | 3280 V                                                                                                  |

Figure 12

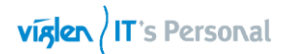

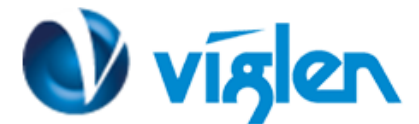

| ogyoszolis 19:33 <sup>¢</sup>   ⊕English     | ♀ EZ Tuning Wizard(F11)                                    |             |
|----------------------------------------------|------------------------------------------------------------|-------------|
| My Favorites Main Ai Tweaker Advanced Monito | Boot Tool Exit 🔤 Hardware Mo                               | nitor       |
| ← Advanced\PCH Storage Configuration         | CPU                                                        |             |
| PCH Storage Configuration                    | Frequency Tempo                                            |             |
| Hyper kit Mode                               | Disabled -                                                 |             |
| SATA Controller(s)                           | Enabled - 100.0 MHz 0.992                                  | oltage<br>V |
| SATA Mode Selection                          | Intel RST Premium With Intel O <sub>1</sub> → Ratio<br>30x |             |
| M.2_1 PCIE Storage RAID Support              | RST Controlled                                             |             |
| M.2_2 PCIE Storage RAID Support              | RST Controlled Memory                                      |             |
| Aggressive LPM Support                       | RST Controlled 2133 MHz 1.200                              | e<br>V      |
| SMART Self Test                              | On Off Capacity<br>4096 MB                                 |             |
| SATA6G_1(Gray)                               | Empty                                                      |             |
| > SATA6G_1(Gray)                             | Voltage                                                    |             |
| SATA6G_1(Gray)                               | Enabled +12V +5V<br>12.096 V 5.120                         | v           |
| Enable/Disable RST Pcie Storage Remapping    | +3.3V<br>3.280 V                                           |             |
| Version 2.17, 1246. Copyright (C) 201        | Last Modified EzMode(F7) - Search                          | on FAQ      |
| Figure                                       | 13                                                         |             |

5. Go to Boot > CSM (Compatibility Support Module) > Boot from Storage Device and select UEFI driver first.

| My Favorites Main Ai Tweaker                    | Advanced             | Monitor          | Boot           | 1001        | Exit           | 1 <sup>.0</sup> 1 | Hardwa                | are Monito        |
|-------------------------------------------------|----------------------|------------------|----------------|-------------|----------------|-------------------|-----------------------|-------------------|
| Boot Configuration                              |                      |                  |                |             |                |                   | CPU                   |                   |
| Fast Boot                                       |                      |                  | Enabled        |             |                | -                 | Frequency<br>3000 MHz | Temperatu<br>34°C |
| Next Boot after AC Power Loss                   |                      |                  | Normal Boo     | ot          |                | <u>-</u>          |                       |                   |
| Boot Configuration                              |                      |                  |                |             |                | _                 | 100.0 MHz             | 0.992 V           |
| boot comparation                                |                      |                  |                |             |                | _                 | Ratio                 |                   |
| CSM (Compatibility Support Module)              |                      |                  |                |             |                |                   | 30x                   |                   |
| Secure Boot                                     |                      |                  |                |             |                |                   | Memory                |                   |
| Boot Option Priorities                          |                      |                  |                |             |                |                   |                       | Voltage           |
| Boot Option #1                                  |                      | 2                | Windows Bo     | ot Manag    | er (Samsur     | -                 | 2133 MHz              | 1.200 V           |
| Root Option #2                                  |                      |                  | Windows Po     | ot Manag    | ar (Maryoli    | _                 | Capacity              |                   |
| Boot option #2                                  |                      |                  |                | or manage   | er (ividi veli |                   | 4096 MB               |                   |
| Boot Option #3                                  |                      |                  | UEFI: A-DAT    | A USB Fla   | sh Drive 0     | -                 | Voltage               |                   |
| Boot Override                                   |                      |                  |                |             |                |                   |                       |                   |
| LIFET: 4-DATA LISB Flash Drive 0.00 (3853MR)    |                      |                  |                |             |                |                   | 12.096 V              | 5.120 V           |
| Configure the CSM(compatibility support module) | items to fully suppo | rt the various g | aphics, bootab | le devices, | and add-on (   | devices           |                       |                   |
| for a better compatibility.                     |                      |                  |                |             |                |                   | 3.280 V               |                   |
| ior o better competitionity.                    |                      |                  |                |             |                |                   |                       |                   |
|                                                 |                      |                  |                |             |                |                   |                       |                   |

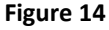

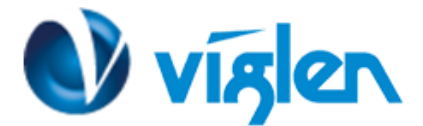

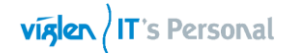

| PISLES UEFI BIOS Utility - Advanced Mode<br>090822016 19:35 <sup>¢</sup>   ⊕ English @ MyFavorite(F3) & Qfan Control(F6) ♀ EZ Tuning Wizard(F11) ↓ E Quick Note(F9)                                                                                                    | ) P Hot Keys                           |
|----------------------------------------------------------------------------------------------------|----------------------------------------|
| My Favorites Main Ai Tweaker Advanced Monitor Boot Tool Exit                                                                                                    | Hardware Monitor                       |
| ← Boot\CSM (Compatibility Support Module)                                                                                                    | СРИ                                    |
| Compatibility Support Module Configuration                                                                                                    | Frequency Temperature<br>3000 MHz 34°C |
| Launch CSM Enabled                                                                                                    | BCLK Core Voltage                      |
| Boot Device Control UEFI and Legacy OPROM -                                                                                                    | 100.0 MHz 0.992 V                      |
| Boot from Network Devices Legacy only -                                                                                                    | Ratio<br>30x                           |
| Boot from Storage Devices UEFI driver first                                                                                                    |                                        |
| Boot from PCI-E/PCI Expansion Devices                                                                                                    | Memory                                 |
| UEFI driver first                                                                                                    | Frequency Voltage<br>2133 MHz 1.200 V  |
|                                                                                                    | Capacity<br>4096 MB                    |
|                                                                                                    | Voltage                                |
|                                                                                                    | +12V +5V<br>12.096 V 5.120 V           |
| Storage devices will run the selected type first during the system boot. It is recommended to select either Legacy only or UEFI drivers     first by the devices specification for a better stability.     [Ignore]: Accelerate the boot up time without running storage devices during POST(power-on self-test). | +3.3V<br>3.280 V                       |
| Last Modified EzMode<br>Version 2.17.1246. Copyright (C) 2016 American Megatrends, Inc. Y                                                                                                    | (F7)                                   |

Figure 15

6. Press <F10> to save the changes and reboot the system.

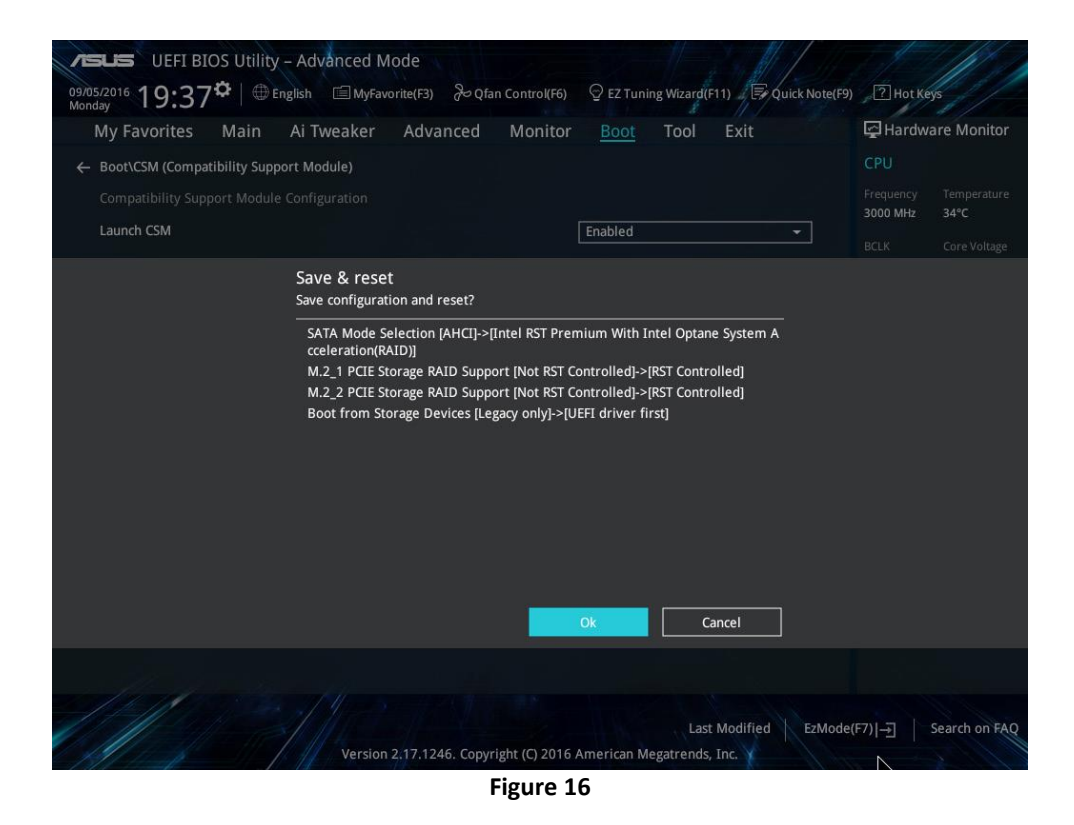

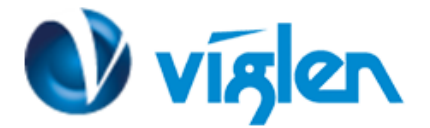

Viglen IT's Personal

| VISUS UEFI BIOS Utility – Advanced Mode                                              |                                        |
|--------------------------------------------------------------------------------------|----------------------------------------|
| 0427/2101 12:18 C Benglish MyFavorite(F3) & Qfan Control(F6) Q EZ Tuning Wizard(F1)) | F9) ? Hot Keys                         |
| My Favorites Main Ai Tweaker <u>Advanced</u> Monitor Boot Tool Exit                  | Hardware Monitor                       |
| Platform Misc Configuration                                                          | СРИ                                    |
| ➤ CPU Configuration                                                                  | Frequency Temperature<br>3200 MHz 36°C |
| ➤ System Agent (SA) Configuration                                                    | BCLK Core Voltage                      |
| > PCH Configuration                                                                  | 100.0 MHz 1.072 V                      |
| PCH Storage Configuration                                                            | Ratio<br>32x                           |
| > PCH-FW Configuration                                                               |                                        |
| Onboard Devices Configuration                                                        | Memory                                 |
| ► APM Configuration                                                                  | Frequency Voltage<br>2133 MHz 1.200 V  |
| Network Stack Configuration                                                          |                                        |
| ► HDD/SSD SMART Information                                                          | 8192 MB                                |
| ➤ USB Configuration                                                                  | Voltage                                |
| Intel(R) Rapid Storage Technology                                                    | +12V +5V                               |
| This formset allows the user to manage RAID volumes on the Intel(R) RAID Controller  | +3.3V<br>3.408 V                       |
|                                                                                      |                                        |
| Martin Star Martin Contraction Contraction                                           |                                        |
| Last Modified EzMoo                                                                  | le(F7)                                 |
| relation zinni zato. Copyright (c) zo to American meganenus, inc.                    | 11 1 1 1 1                             |

Figure 17

8. Click Create RAID Volume.

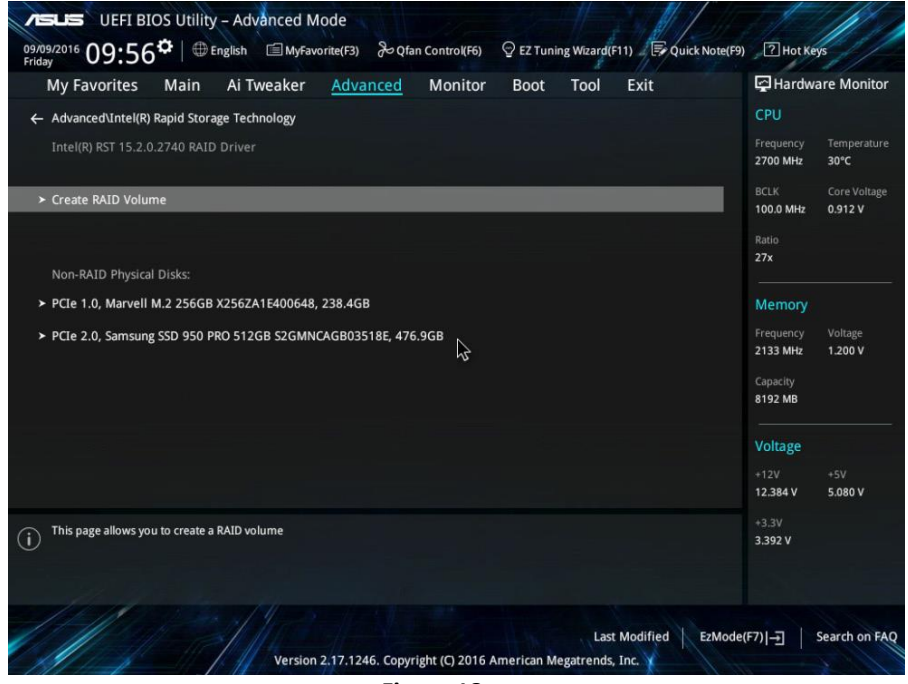

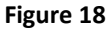

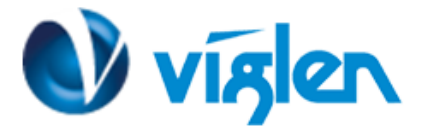

9. Setup the RAID information and click **Create Volume**.

| レモレビン UEFI BIOS Utility – Advanced Mode<br>09/09/2016 00・56な 単 English 国 Myfavorite(F3) 多Qfan Control(F6) のEZ Tuning Wizard(F11) 原Quick Note(P | 9) ? Hot Keys                          |
|----------------------------------------------------------------------------------------------------|----------------------------------------|
| My Favorites Main Ai Tweaker <u>Advanced</u> Monitor Boot Tool Exit                                                                            | Hardware Monitor                       |
| Name: Volume1                                                                                                    | Frequency Temperature<br>2700 MHz 30°C |
| RAID Level: RAID0(Stripe) -                                                                                                    | BCLK Core Voltage<br>100.0 MHz 0.912 V |
| Select Disks: PCIe 1.0, Marvell M.2 256GB X256ZA1E400648, 238.4GB X -                                                                          | Ratio<br>27x                           |
| PCIe 2.0, Samsung SSD 950 PRO 512GB S2GMNCAGB03518E, 476.9GB                                                                                   | Memory<br>Frequency Voltage            |
| Strip Size:                                                                                                    | 2133 MHz 1.200 V<br>Capacity           |
| Capacity (MB): 488392                                                                                                    | Voltage                                |
| > Create Volume                                                                                                    | +12)/ +5)/                             |
|                                                                                                    | 12.384 V 5.080 V                       |
| () Create a volume with the settings specified above                                                                                           | 3.392 V                                |
| Last Modified EzMod<br>Version 2.17.1246. Copyright (C) 2016 American Megatrends, Inc.                                                         | e(F7)                                  |
|                                                                                                    |                                        |

Figure 19

10. When completed, select the ODD or USB storage device as the boot device.

11. The USB driver will be loaded automatically during installation start-up.

The "Setup is starting..." screen appears when the USB driver is loaded successfully.

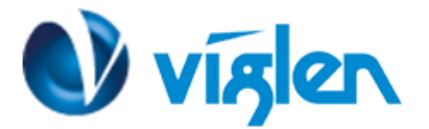

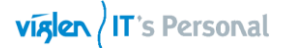

- 12. Follow the onscreen instructions to complete the initial configurations of Windows® 7 installation.
- 13. Click Load Driver.

| THUTTLE                | Total Size Free Space Type |
|------------------------|----------------------------|
|                        |                            |
|                        |                            |
|                        |                            |
| Refresh                | Drive options (advanced)   |
| Refresh<br>Load Driver | Drive options (advanced)   |

Figure 20

14. Select KabyLake\_RAID and then click OK.

|                     | Browse for Folder                                                                                                    | XI |
|---------------------|----------------------------------------------------------------------------------------------------|----|
|                     | Browse to the driver(s), and then dick OK                                                                                                    |    |
|                     | Removable Disk (C:)<br>GRMCULXFR~1 (D:)<br>AutoUnattend<br>E3_RAID<br>E3_RAID<br>E3_RAID<br>E4<br>KabyLake_RAID<br>E5<br>Support<br>E5<br>Support<br>E5<br>Suppor | ×  |
| ☑ Hide drivers that |                                                                                                    |    |

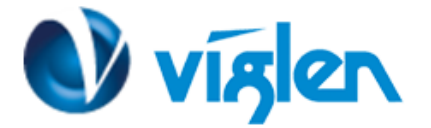

15. When the following screen appears, click **Next** to install RAID driver.

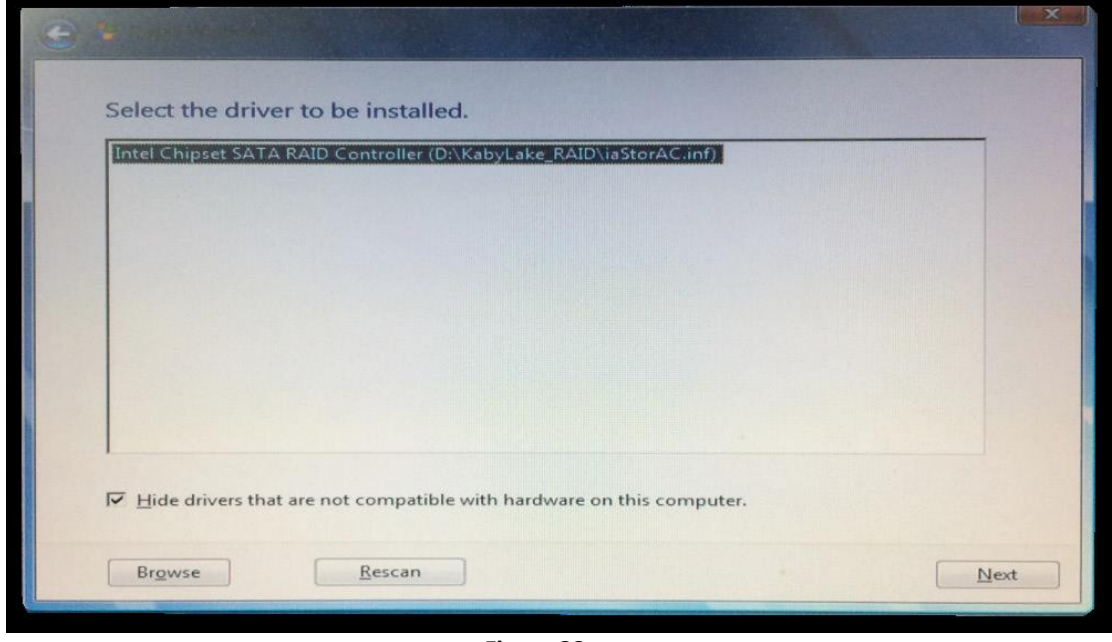

Figure 22

16. Follow the onscreen instructions to complete the Windows® 7 installation.